## **CUSTOMER SUPPORT CONTACT INFO:**

# If you have trouble logging in or accessing the test, please contact via: email **support@digitaled.com** or **call 1.888.355.4511**

### **Create Your Account**

To Get Started, Click the Following Link: https://calbaptist.mobius.cloud/class/QCZBA

#### 1. Select Create An Account.

- IMPORTANT: Please use your CBU Student Email
  - Example: John.Smith@calbaptist.edu

 Image: State State Stat

2. Fill in the User Details page & select Submit

| 🐐 / Register   |                                                                                                    |
|----------------|----------------------------------------------------------------------------------------------------|
| - User Details | Get started by completing this registration form to create your Möbius account. It is required that all fields be filled in to proceed. |
|                | First Name                                                                                                    |
|                | Last Name                                                                                                    |
|                |                                                                                                    |
|                | Email Email is required.                                                                                                    |
|                | Password                                                                                                    |
|                | Password is required.                                                                                                    |
|                | Confirm Password                                                                                                    |

3. Check your email for the account verification link

### möbius

| Thank you!                                                                                                    |
|----------------------------------------------------------------------------------------------------|
|                                                                                                    |
| A confirmation link has been sent to:                                                                          |
| example@calbaptist.edu                                                                                         |
| It might take a few minutes to appear in your inbox.                                                           |
| Be sure to click the link within ${\bf 24\ hours}$ to finish registering in Möbius.                            |
| . TIP: Didn't receive the email? Try checking your spam folder.<br>Or, check out Troubleshoot my registration. |
| Made a mistake and want to start over?                                                                         |
| Restart my registration                                                                                        |

4. Verify your account by clicking **Confirm Email** 

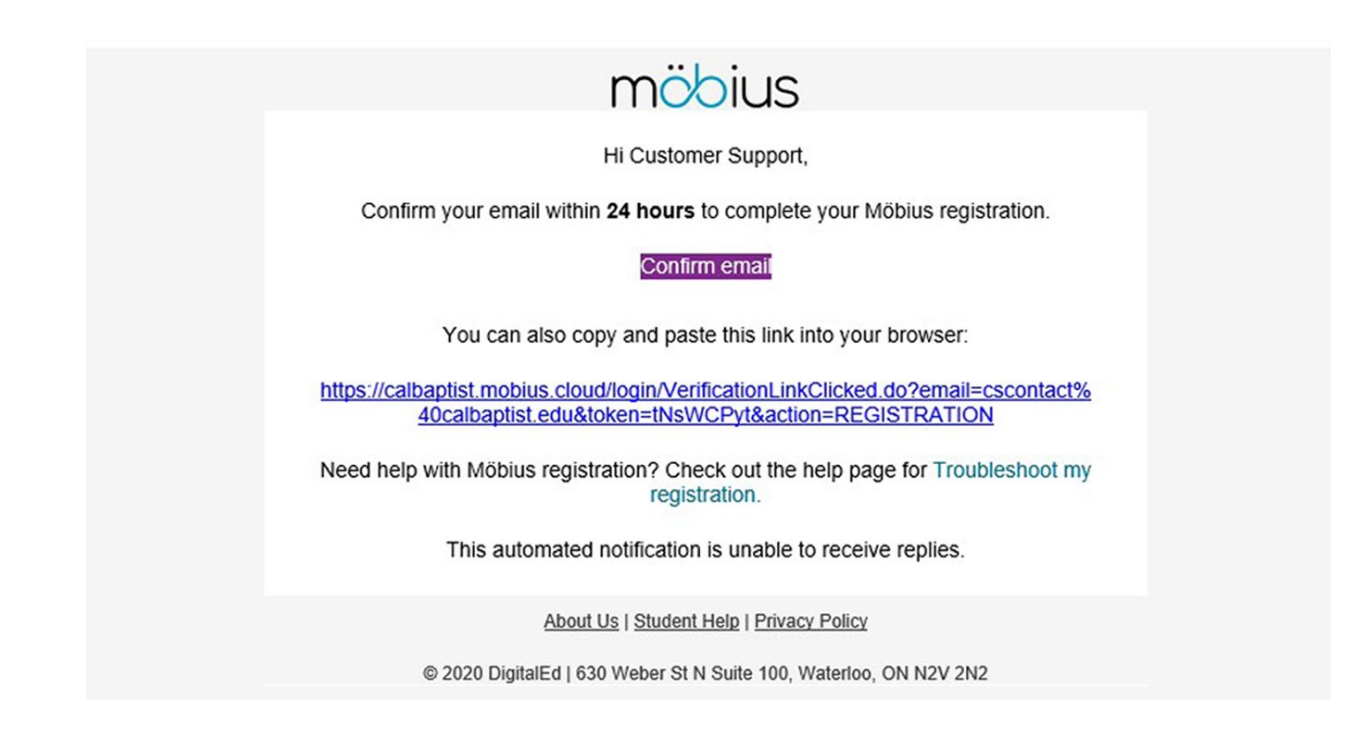

5. Once your account has been verified select Log in to Mobius

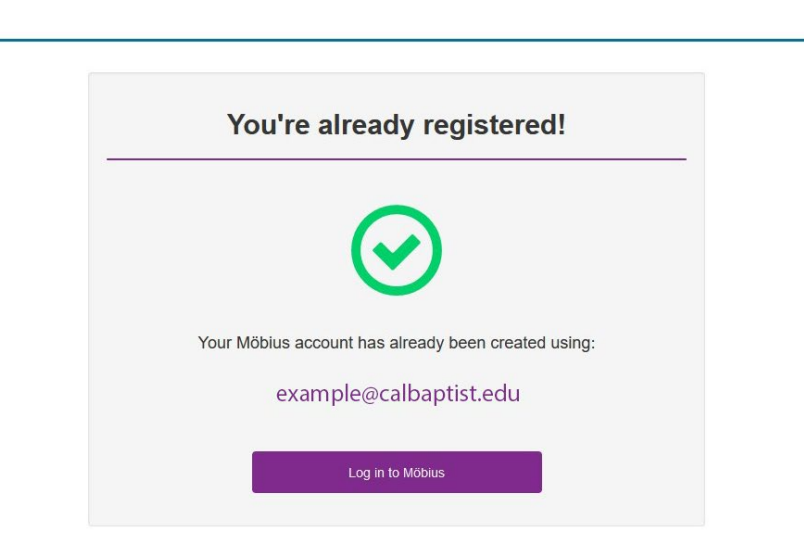

6. Enter your credentials & select Log In

möbius

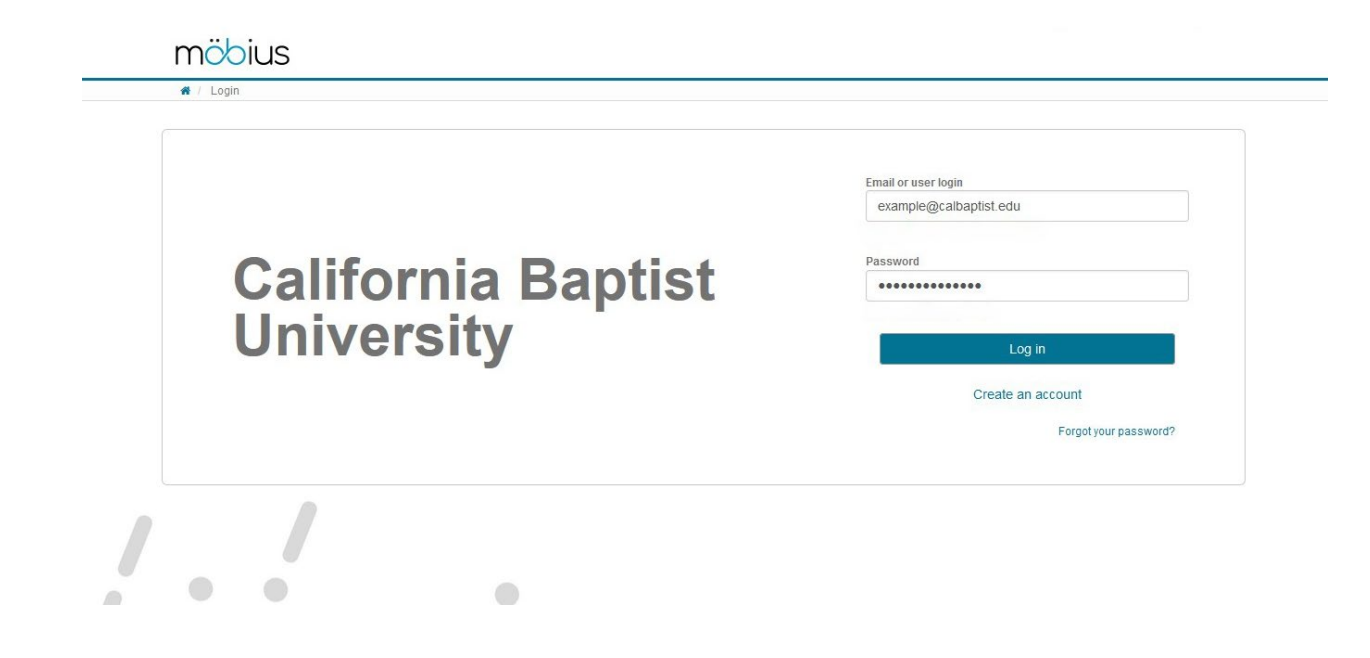

7. Review the Terms of Use & Privacy Policy then select Agree

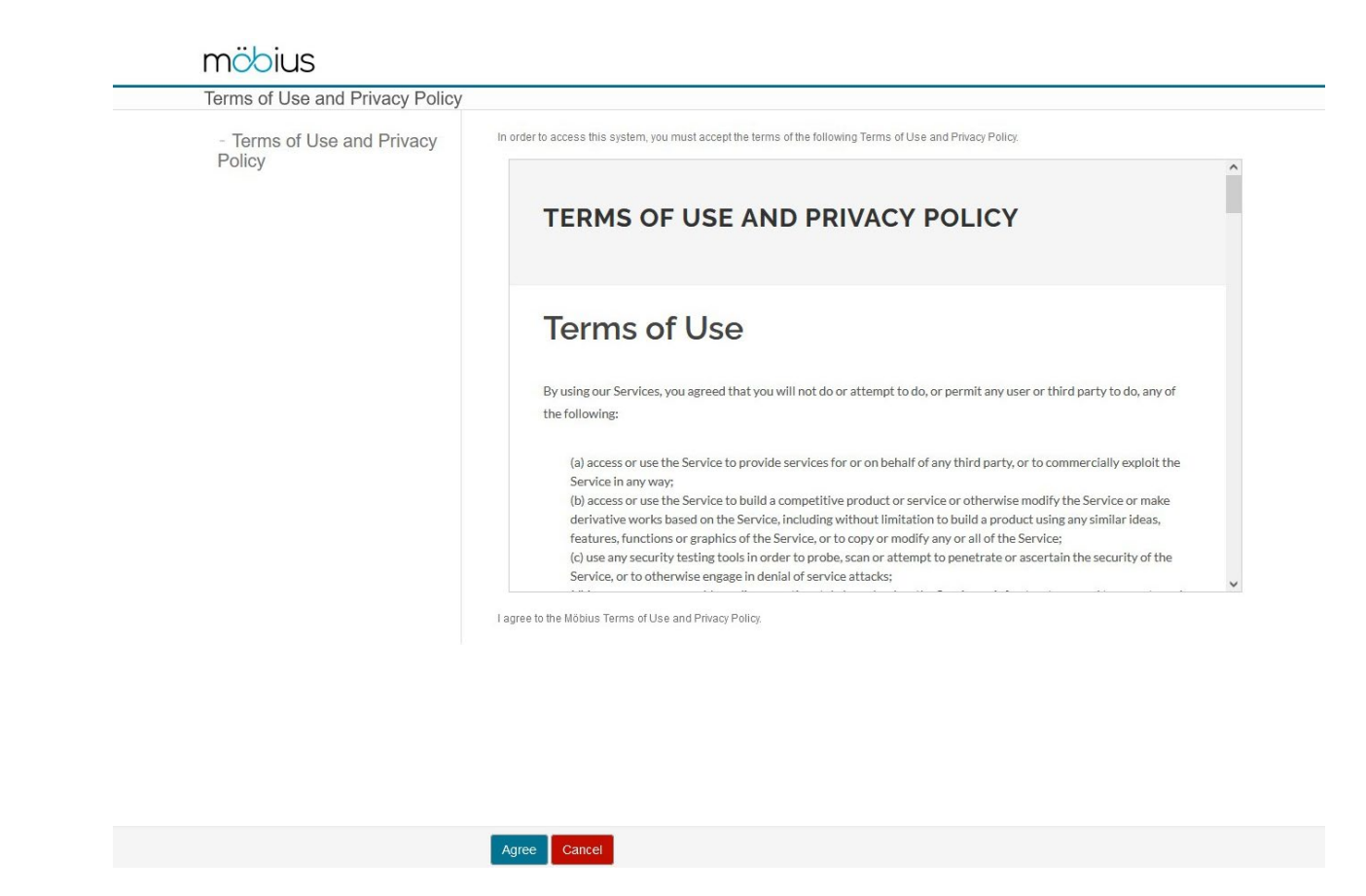

8. Under the *User License Required* section select **Continue** 

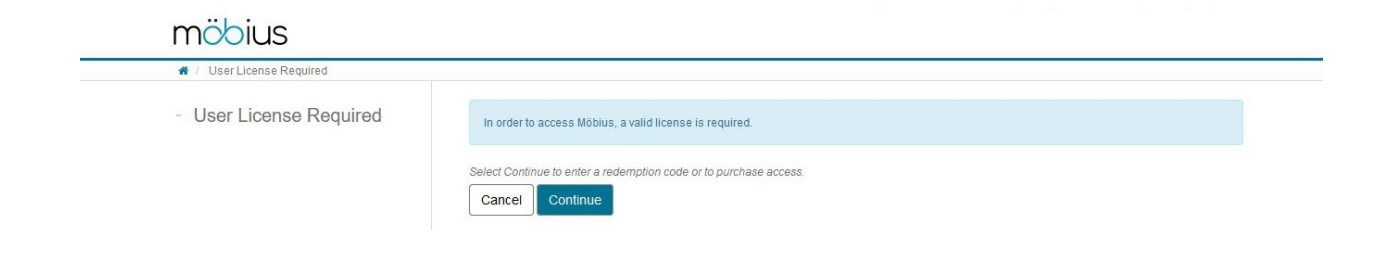

9. Fill in the Mobius Registration form & select Submit

| FIRST NAME: LAST NAME:  |                                                                             |
|-------------------------|-----------------------------------------------------------------------------|
|                         | COURSE:<br>Math Placement Tests - 2022                                      |
| EMAIL ADDRESS:          | INSTITUTION:                                                                |
|                         | California Baptist University                                               |
|                         | N/A                                                                         |
| ADDRESS 1:              | ACCESS VALID UNTIL:<br>January 1, 2023                                      |
|                         | COST:                                                                       |
| ADDRESS 2:              | Plus applicable taxes                                                       |
|                         | The information you provide will be used to process the                     |
| СІТҮ:                   | transaction.<br>Payment information will be gathered once this is provided. |
|                         |                                                                             |
| COUNTRY: STATE/PROVIN   | NCE:                                                                        |
| United States v Select> |                                                                             |
| POSTAL/ZIP CODE:        |                                                                             |
|                         |                                                                             |
|                         |                                                                             |

10. Under the Payment section please: enter your unique 16 digit redemption code *(if you have already purchased your math placement test)* OR pay by credit card / Paypal

• Note: your code can be found on the original email sent to you

| Hello xxx,                                                                                                    |
|----------------------------------------------------------------------------------------------------|
| Thank you for purchasing a your math placement test from the Campus Store.                                                                                                    |
| To access your Math Placement test, please review the Mobius Math Placement Instructions attachment.                                                                                                    |
| <ul> <li>First, navigate to your Möbius Class link <a href="https://calbaptist.mobius.cloud/class/QCZBA">https://calbaptist.mobius.cloud/class/QCZBA</a> to begin the process.</li> <li>If you do not have an account, you will need to create one.         <ul> <li>Please click <a href="https://calbaptist.mobius.cloud/class/QCZBA">https://calbaptist.mobius.cloud/class/QCZBA</a> to begin the process.</li> <li>If you do not have an account, you will need to create one.</li></ul></li></ul> |
| If you have trouble logging in or accessing the test, please contact <a href="mailto:support@digitaled.com">support@digitaled.com</a> or call 1.888.355.4511 for assistance.                                                                                                    |
| Your Access Code # Is: XXX-XXXX-XXXXX-XXXXX<br>Sincerely,                                                                                                    |

|                     | PAYMENT                    |                     |     |
|---------------------|----------------------------|---------------------|-----|
|                     |                            |                     |     |
|                     | NAME:                      | [Edit]              |     |
| PAYMENT:            | EMAIL ADDRE                | 55:                 |     |
|                     | ADDRESS:                   |                     |     |
| PAYPAL/CREDIT CARD  |                            |                     |     |
| ○ REDEMPTION CODE ⑦ | COURSE:<br>Math Place      | ment tests          |     |
|                     | INSTITUTION<br>California  | Pantist Linivorsity |     |
|                     | INSTRUCTOR                 |                     |     |
| •                   | n/a                        |                     |     |
|                     | ACCESS VALIE<br>May 7, 202 | 2                   |     |
|                     | 11 - als                   |                     | h P |
|                     |                            | 29                  |     |
|                     |                            |                     |     |

- 11. Once completed, you will receive a follow-up email.
  - View the email and click Log in with your credentials

| Dioito | Fd |
|--------|----|
| Digita |    |

|                                       | purchase!                                                                                 |
|---------------------------------------|-------------------------------------------------------------------------------------------|
|                                       | You are now ready to start your online course.                                            |
| You are<br>records.<br><b>To acce</b> | now registered to access Math Placement tests on Möbius. Please keep this e-mail for your |
| 1.                                    | Go to https://calbaptist.mobius.cloud/                                                    |
| 2.                                    | Log in with your credentials.                                                             |
| 3.                                    | Click on your Class and see our Student Quickstart for further information.               |
| Have ye                               | ou forgotten your password?                                                               |
| 1.                                    | Go to https://calbaptist.mobius.cloud/                                                    |
| 2.                                    | Click the "Forgot your password?" link and follow the instructions.                       |
| Do yo                                 | u need additional assistance?                                                             |

12. After logging back in you will be directed to the *System Homepage* 

### • Under the *Math Placement Tests* section click on **Enter**

| * / System Homepage  |                                                                                                    |
|----------------------|----------------------------------------------------------------------------------------------------|
|                      | ✓         Jun 20 — 26, 2021         month         week         day         today                               |
| Welcome              | Sun 6/20         Mon 6/21         Tue 6/22         Wed 6/23         Thu 6/24         Fri 6/25         Sat 6/26 |
|                      |                                                                                                    |
| Classes I Am Taking  |                                                                                                    |
| Math Placement Tests | Enter                                                                                                    |

13. Select the Assignment (Math Placement Test) you wish to take by clicking Start

| # / Math Placement Tests / Class H | omepage                                                                                                    |                      |
|------------------------------------|----------------------------------------------------------------------------------------------------|----------------------|
| - Class Details                    | Math Placement Tests MMS Testing (nms@calbaptist.edu)                                                                                     | month week day today |
|                                    | Sun 6/20 Mon 6/21 Tue 6/22 Wed 6/23 Thu 6/24 Fri                                                                                          | 6/25 Sat 6/26        |
| - Units                            | Assignments                                                                                                    |                      |
| Assignments                        | Algorithmic Basic Algebra           Algorithmic Basic Algebra           Assignment         Attempts: 0/5           Timed         Policies | Start                |
|                                    | Algorithmic Algebra Assignment Attempts: 0 / 5 Timed Policies                                                                             | Start                |
|                                    | Algorithmic Advanced Algebra Assignment Attempts: 0/5 Timed Policies                                                                      | Start                |
|                                    | Algorithmic Trigonometry and Elementary Functions                                                                                         | Start                |
|                                    | Algorithmic Calculus Pagdiness                                                                                                    | Start                |

14. Once you have successfully completed your desired math placement test you will be emailed with further instruction

# Customer Support Contact Information

If you have trouble logging in or accessing the test, please contact <a href="mailto:support@digitaled.com">support@digitaled.com</a> or call **1.888.355.4511** for assistance.